# **PART I: Importing the Teamwork assessment**

Do not unzip the Teamwork ,zip file – Blackboard will unzip it automatically when it is uploaded.

- 1. Open Blackboard.
- 2. In the left hand column, scroll down and open (click on the triangle) to open **Control Panel**.
- 3. Open Course Tools.

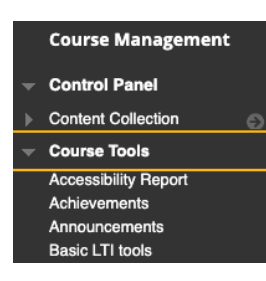

4. Scroll down to **Tests**, **Surveys**, **and Pools** and click to select.

| - | Course Tools                              |
|---|-------------------------------------------|
|   | Accessibility Report                      |
|   | Achievements                              |
|   | Announcements                             |
|   | Basic LTI tools                           |
|   | Blackboard Collaborate Ultra              |
|   | Blogs                                     |
|   | Brainfuse HelpNow                         |
|   | Cengage Learning<br>MindLinks™            |
|   | Contacts                                  |
|   | Content Market Tools                      |
|   | Course Calendar                           |
|   | Course Messages                           |
|   | Date Management                           |
|   | Discussion Board                          |
|   | EAC Visual Data                           |
|   | Glossary                                  |
|   | Goal Performance                          |
|   | Goals                                     |
|   | Hawkes Sync Tool                          |
|   | Journals                                  |
|   | McGraw-Hill Higher<br>Education           |
|   | Pearson's MyLab & Mastering               |
|   | Qwickly Attendance                        |
|   | Respondus LockDown<br>Browser             |
|   | Rubrics                                   |
|   | SafeAssign                                |
|   | Send Email                                |
|   | SoftChalk - Synchronize<br>Copied Content |
|   | SoftChalk Publish with<br>ScoreCenter     |
|   | Tasks                                     |
|   | Tests, Surveys, and Pools                 |
|   | Wikis                                     |
|   |                                           |

## 5. Click on Surveys.

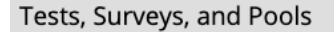

#### Tests

Tests are sets of questions that are graded to measure student µ reviewed in the Grade Center. Note that some question types ar

### Surveys

Surveys are not graded, and student responses are anonymous. content folder for students to respond to the survey.

#### Pools

Pools are sets of questions that can be added to any Test or Sur

### 6. Select Import Survey.

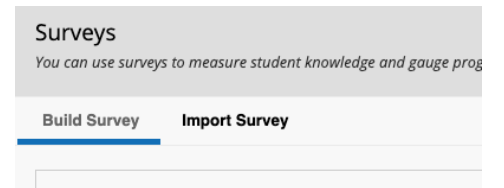

7. Select **Browse my computer** and navigate to where you saved the downloaded Teamwork assessment.

| Survey Import<br>Survey Import adds an exported survey<br>created at other institutions, and surve | ν to the set of surveys. This is<br>ys created with older versioι | a useful way to reuse a su<br>as of Blackboard Learn ca | urvey. C<br>n be im |
|----------------------------------------------------------------------------------------------------|-------------------------------------------------------------------|---------------------------------------------------------|---------------------|
|                                                                                                    |                                                                   |                                                         |                     |
| SURVEY IMPORT                                                                                      |                                                                   |                                                         |                     |
| Click <b>Browse</b> to locate a file to i                                                          | import.                                                           |                                                         |                     |
| Attach File                                                                                        | Browse My Computer                                                | Browse Course                                           |                     |
|                                                                                                    |                                                                   |                                                         |                     |
| Click Submit to proceed.                                                                           |                                                                   |                                                         |                     |
|                                                                                                    |                                                                   |                                                         |                     |

| Name                                                                      | Size | Kind        |
|---------------------------------------------------------------------------|------|-------------|
| Survey_ExportFile_PD-PSCI_SAFETY_Group Participation Survey-Fall 2020.zip | 9 KB | ZIP archive |
|                                                                           |      |             |

8. Click Submit.

| SURVEY IMPORT                           |                    |                                                                           |               |
|-----------------------------------------|--------------------|---------------------------------------------------------------------------|---------------|
| Click <b>Browse</b> to locate a file to | import.            |                                                                           |               |
| Attach File                             | Browse My Computer | Browse Course                                                             |               |
| Selected File                           | File Name          | Survey_ExportFile_PD-PSCI_SAFETY_Group Participation Survey-Fall 2020.zip |               |
|                                         | Do not attach      |                                                                           |               |
|                                         |                    |                                                                           |               |
|                                         |                    |                                                                           |               |
| Click Submit to proceed.                |                    |                                                                           | Cancel Submit |
|                                         |                    |                                                                           |               |

9. When this screen appears, click on the **OK** at the bottom.

| Survey Import Complete                                                                                                    |
|----------------------------------------------------------------------------------------------------|
|                                                                                                    |
| The package has been processed. The log file is below.<br>Oct 5, 2020 11:47:47 AM - [WARNING] Status: The operation import has completed. |
| Monday, October 5, 2020 11:47:47 AM CDT                                                                                                   |

# Part II: Adding the Teamwork assessment to a Content Area

1. Navigate to where you want to add the Teamwork assessment. I chose to add it to **Useful Links.** 

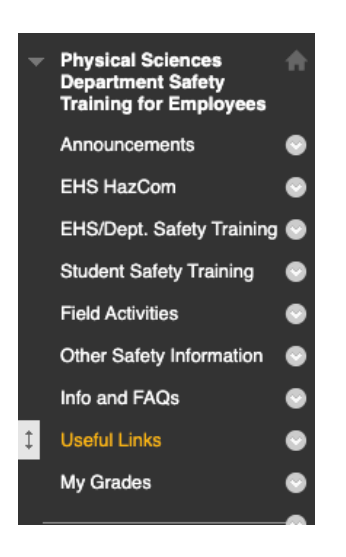

2. Select Survey.

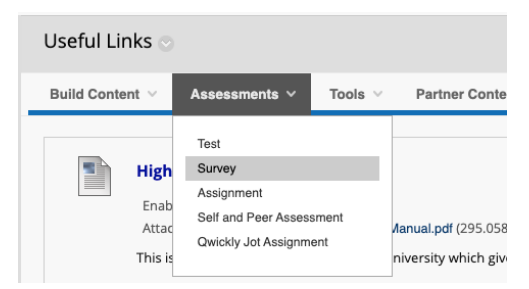

3. From the Teamwork assessment window, select the imported Group Participation Teamwork assessment and click **Submit**.

| Create Survey<br>After you create a survey, the next step i | s to deploy it. First, you add the survey to a o            |
|-------------------------------------------------------------|-------------------------------------------------------------|
| ADD SURVEY                                                  |                                                             |
| Create a new survey or select an                            | existing survey to deploy.                                  |
| Create a New Survey                                         | Create                                                      |
| Add an Existing Survey                                      | Select Survey Below<br>Group Participation Survey-Fall 2020 |

- 4. The Teamwork assessment Options window opens with the Name Group Participation-Fall 2020. Please check these options:
  - a. Show survey description to students....
  - b. Show instructions to students....
  - c. Open survey in new window....

| ► Na          | ame                |       |                |        |       | Group            | o Par                           | ticipa                 | tion S                                  | urv                         |                                |                               |             |                          |         |
|---------------|--------------------|-------|----------------|--------|-------|------------------|---------------------------------|------------------------|-----------------------------------------|-----------------------------|--------------------------------|-------------------------------|-------------|--------------------------|---------|
| Choo          | se Col             | or of | Nam            | e      |       |                  | Bla                             | ck                     |                                         |                             |                                |                               |             |                          |         |
| Conte         | ent Lin            | k Des | cript          | ion    |       |                  |                                 |                        |                                         |                             |                                |                               |             |                          |         |
| T :           | T                  | Ŧ     | Para           | agraph | ~     | Arial            |                                 | ~                      | 3 (12                                   | ot)                         | ~                              | Ξ                             | Ŧ           |                          | Т-      |
| Ж             | DĈ                 | Q     | 10             | 0      | 5 3   |                  | ≣                               |                        | T                                       | T <sub>x</sub>              | 0                              | 25                            | ۲           | ¶*                       |         |
| Ο             | 0                  | ►     | $\mathbf{f}_x$ | 💠 Mas  | hups  | - ¶              | 66                              | C                      | 3 J                                     | Ħ                           |                                |                               |             |                          |         |
| Path:         | р                  |       |                |        |       |                  |                                 |                        |                                         |                             |                                |                               |             |                          |         |
| Surve         | y Deso             | ripti | 20             |        |       | Austin           |                                 |                        |                                         |                             |                                |                               |             |                          |         |
|               |                    |       | 511            |        | i     | about            | Com<br>their                    | mun<br>parti           | ity Col<br>cipatio                      | lege i<br>on in             | s int<br>grou                  | eres<br>Ip ac                 | ted<br>tivi | in gr<br>ties.           | oup act |
| 🖌 Sh          | iow su             | rvey  | descr          | iption | to st | about            | Com<br>their<br>s befo          | mun<br>parti<br>ore th | ity Col<br>cipatio<br>ney be;           | lege i<br>on in<br>gin th   | s int<br>grou<br>e su          | eres<br>ip ac<br>rvey         | ted<br>tivi | in gr<br>ties.           | oup act |
| ✓ Sh<br>Surve | iow su<br>ey Instr | rvey  | descr          | iption | to st | udents<br>Please | Com<br>their<br>s befo<br>seleo | ore th                 | ity Col<br>cipatio<br>ney be;<br>e answ | lege i<br>on in g<br>gin th | s int<br>grou<br>e su<br>r ead | eres<br>ip ac<br>rvey<br>ch q | ted<br>tivi | in gr<br>ties.<br>tion t | oup act |

- 5. Survey Availability Options
  - a. Make available to students
  - b. Add a new announcement for this Teamwork assessment
  - c. You can add Display after and Display until dates if you wish
  - d. Do not check any other boxes

| SURVEY AVAILABILITY                                                                                                    |
|----------------------------------------------------------------------------------------------------|
| Make available to students 💿 Yes 🔿 No                                                                                                    |
| Add a new announcement for 💿 Yes 🔿 No this survey.                                                                                                    |
| Multiple Attempts Allow Unlimited Attempts Number of Attempts                                                                                                    |
| Force Completion (Not Recommended) Once started, this survey must be completed in one sitting. If a student's network connection is interrupted they will not be able to complete t assessment.                                                                                                    |
| <ul> <li>Set Timer</li> <li>Set expected completion time. Selecting this option also records completion time for this survey. Students will see the timer option before the the survey.</li> <li>60 Minutes</li> <li>Auto-Submit</li> <li>OFF ON</li> <li>OFF: The user is given the option to continue after time expires.</li> </ul> |
| <b>ON:</b> Test will save and submit automatically when time expires.                                                                                                    |
| Display After 10/05/2020                                                                                                    |
| Enter dates as mm/dd/yyyy. Time may be entered in any increment.                                                                                                    |
| Display Until 10/05/2020                                                                                                    |
| Enter dates as mm/dd/yyyy. Time may be entered in any increment.                                                                                                    |
| Parquerd                                                                                                    |
| Require a password to access this survey.                                                                                                    |
| ······································                                                                                                    |
| <b>Restrict Location</b> No restrictions (Test can be taken by the user anywhere)                                                                                                    |
|                                                                                                    |

- e. Add Due Date (No later than December 11, 2020).
- f. Uncheck STATUS under Show Survey Results And Feedback...
- g. Check Survey Presentation All at Once.
- h. Please do not check Randomize Questions.

| Due Date                                                                                                    |                                                                            |                             |                                                         |
|----------------------------------------------------------------------------------------------------|----------------------------------------------------------------------------|-----------------------------|---------------------------------------------------------|
| ter dates as mm/dd/yyyyy. Time ma                                                                                                    | y be entered in any increment.                                             |                             |                                                         |
| Do not allow students to st                                                                                                    | art the Survey if the due date has p                                       | bassed.                     |                                                         |
| Students will be unable to start                                                                                                    | the Survey if this option is selected.                                     |                             |                                                         |
|                                                                                                    |                                                                            |                             |                                                         |
| OW SURVEY RESULTS AND FE                                                                                                    | EDBACK TO STUDENTS                                                         |                             |                                                         |
|                                                                                                    |                                                                            |                             |                                                         |
| rvev results and feedback are av                                                                                                    | ailable to students after they compl                                       | ete a survey. Set up to two | o rules to show results and feedback. Rul               |
| ,                                                                                                    | , , , , ,                                                                  |                             |                                                         |
|                                                                                                    |                                                                            |                             |                                                         |
| /HEN 👔                                                                                                    |                                                                            | STATUS 👔                    | ANSWERS (j)                                             |
| /HEN (1)<br>After Submission                                                                                                    |                                                                            | STATUS 👔                    | ANSWERS (i)                                             |
| /HEN ()<br>After Submission                                                                                                    |                                                                            | STATUS 👔                    | ANSWERS (2)                                             |
| /HEN (j) After Submission                                                                                                    |                                                                            | STATUS (j)                  | ANSWERS ()<br>All Answers Submitted                     |
| /HEN ()<br>After Submission ✓<br>Choose ✓                                                                                                    |                                                                            | STATUS (j)                  | ANSWERS (2) All Answers Submitted All Answers Submitted |
| /HEN ()       After Submission      Choose       RVEY PRESENTATION                                                                                                    |                                                                            | STATUS (j)                  | ANSWERS ()<br>All Answers Submitted                     |
| /HEN (1)       After Submission      Choose       RVEY PRESENTATION                                                                                                    |                                                                            | STATUS (j)                  | ANSWERS ()<br>All Answers Submitted                     |
| After Submission         After Submission        Choose         RVEY PRESENTATION         All at Once         Present the entire survey on one s                                                                                                    | ⊖ One at a Tin<br>creen. Present one of                                    | STATUS ()                   | ANSWERS ()<br>All Answers Submitted                     |
| After Submission   After Submission  After Submission  After Submi | One at a Tin<br>creen. Present one q<br>□ Prohibit Back                    | STATUS ()                   | ANSWERS ()<br>All Answers Submitted                     |
| After Submission         After Submission        Choose         RVEY PRESENTATION         All at Once         Present the entire survey on one s                                                                                                    | ○ One at a Tin<br>creen. Present one q<br>□ Prohibit Back<br>Prevent chang | STATUS (j)                  | ANSWERS ()<br>All Answers Submitted                     |

## 6. Click Submit.

7. The Teamwork assessment should now be listed on the **Useful Links** page (or the link you are using). Click on the triangle next to the Teamwork assessment name, and check that the Teamwork assessment is available to students.

## Part III: Exporting the Teamwork assessment Results

*Note: Teamwork assessment responses are anonymous, so you will not be able to see who completed the Teamwork assessment.* 

**1.** In Course Management/Control Panel/Course Tools, scroll down to **Tests, Surveys, and Pools.** 

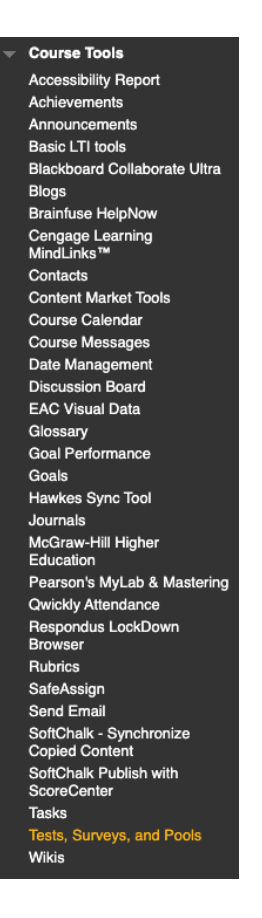

2. From the Tests, Teamwork assessments, and Pools window, select Surveys.

Tests, Surveys, and Pools

### Tests

Tests are sets of questions that are graded to measure a reviewed in the Grade Center. Note that some question

#### Surveys

Surveys are not graded, and student responses are ano content folder for students to respond to the survey.

Pools

Pools are sets of questions that can be added to any Te

3. From the Surveys window, mouse over the down arrow at the end of the Group Participation Teamwork assessment-Fall 2020 Teamwork assessment, and select **Export.** 

| Surveys                                   |                                  |                |
|-------------------------------------------|----------------------------------|----------------|
| You can use surveys to measure student kn | owledge and gauge progress. Surv | veys are not g |
| Build Survey Import Survey                |                                  |                |
|                                           |                                  |                |
|                                           |                                  | C              |
| Group Participation Survey-Fall 2020      | 0                                | ι              |
| Teamwork                                  | 0                                | E              |
|                                           | Edit                             |                |
|                                           | Export                           |                |
|                                           | Сору                             |                |
|                                           | Delete                           |                |

4. Choose a place of your computer to download to, and click **Save.** The survey (Teamwork assessment) downloads as a .zip file.

## **IMPORTANT**

- 5. Navigate to where you saved the survey file.
- 6. Right-click on the file and select **Rename**.
- 7. Use this naming convention:

CourseNumber-Instructor'sLastName-Group Participation Teamwork assessment Fall 2020.

(e.g. PHYS 1401-Watson-Group Participation Teamwork assessment-Fall 2020)

Instructors names will be removed before the data is added to the results.

8. Attach the file to an email and send to jmullin@austincc.edu.